インターネットバンキング(IB)での住所・届出電話番号変更の操作方法

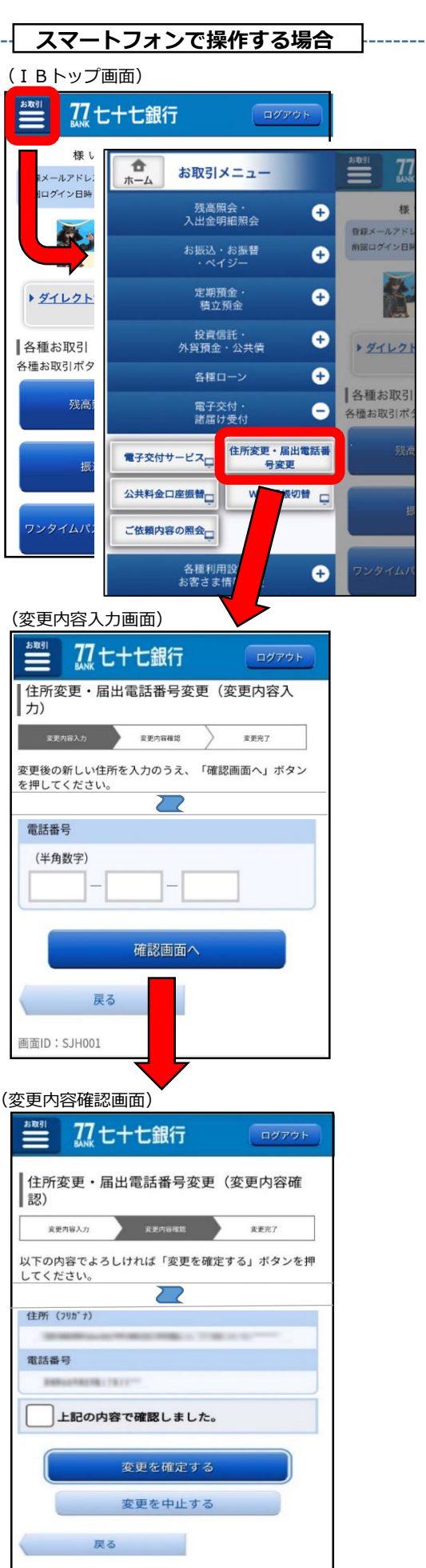

SJH007

## < S T E P 1 >

IBトップ画面左上メニュー内の「電子交付・諸届け受付」メニュー より「住所変更・届出電話番号変更」を押下いただき、ご注意事項を 確認いただきます。

**STEP2>** 変更内容を入力いただきます。

<STEP3> 変更内容を確認いただき、「変更を確定する」ボタンを押下いた だくことで、変更受付が完了します。 ※受付後、変更が完了するまで一定の日数を要します。 なお、変更が完了すると完了通知メールが届出メールアドレス 宛に送信されます。

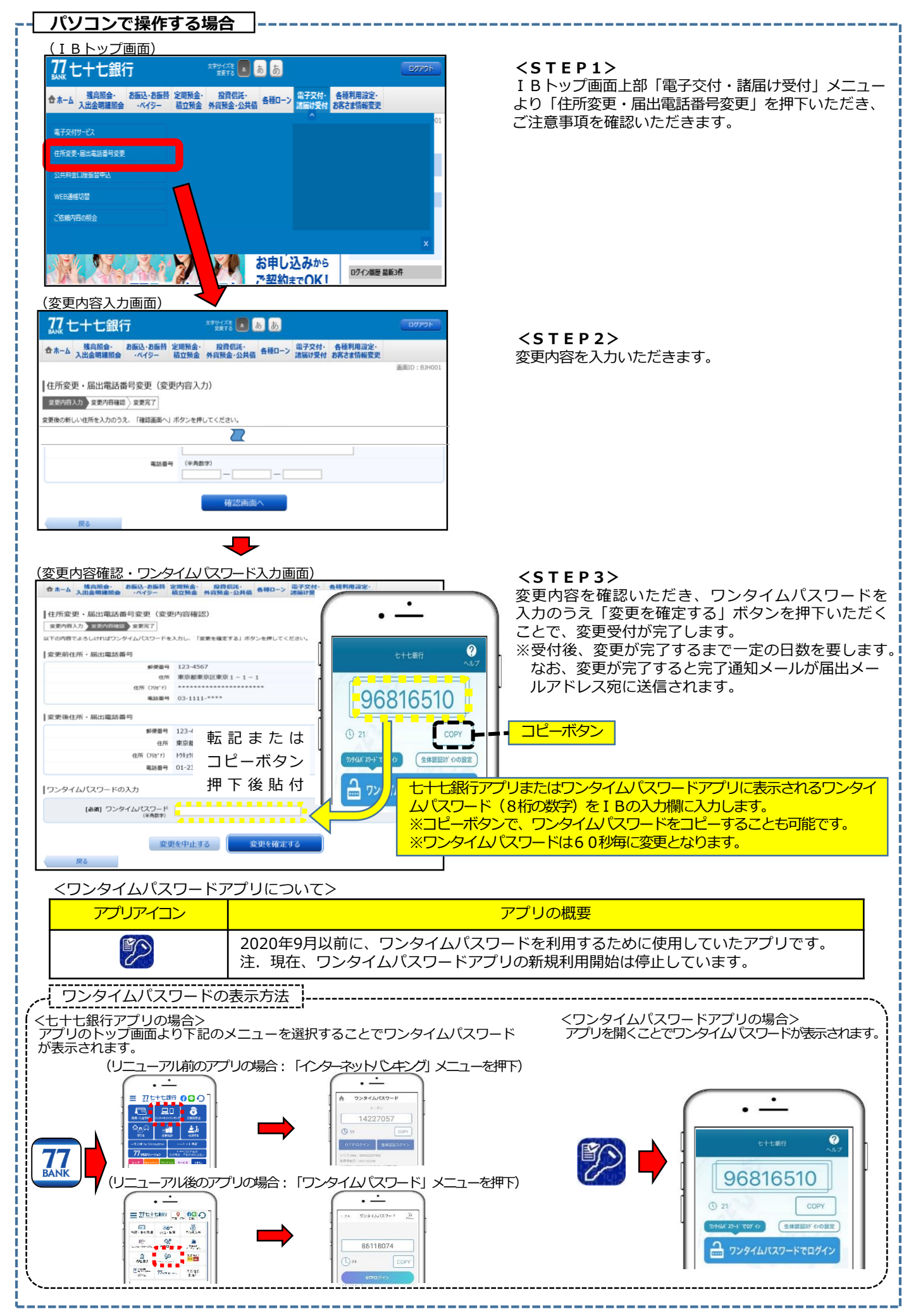